## **Controller Unit Specifications**

| Power supply                                       | 17-30 V DC. A UPS solution is recommended           |
|----------------------------------------------------|-----------------------------------------------------|
| Internal current consumption                       | At 27.8 V: 96 mA Max 120 mA                         |
| PoE                                                | PoE+ 30 W IEEE 802.3at                              |
| Power Out                                          | 12-14 V DC, max 1.6 A (independent of power option) |
| Operating environment                              | +5 ° C to +40 ° C, RH 5 % to 95 %                   |
| IP rating                                          | IP44                                                |
| Dimensions (housing)                               | 182.3 x 182.3 x 45.5 (W x H x D mm)                 |
| Maximum number of Device converters per Controller | 16                                                  |

## Controller Unit Overview

Hardware components such as electric strikes and readers are connected to Controllers (InControl 3270) and Device converters (ToConnect 3270). Settings for either controller unit can be made on the Mode selection DIP (L), and relay jumper pins (G). The RS-485 bus is terminated on terminal block T3 (I).

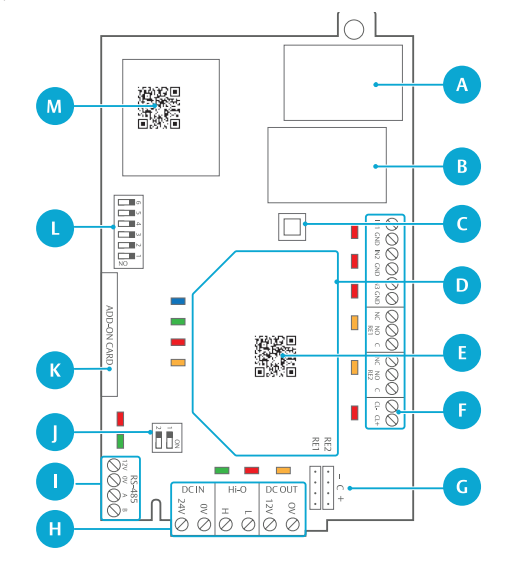

Controllers are equipped with an additional controller board (D), but the I/O connectivity is the same for both controller units.

- A) RJ-45 Ethernet connector PoE+
- B) RJ-45 Ethernet connector (no PoE)
- **C)** Tamper switch
- D) InControl 3270 only: Controller board
- **E)** InControl 3270 only: Label with MAC address (both text and QR code) for Controller. For mounting InControl 3270 units.
- F) Terminal block T1: Analogue inputs and relay outputs
- G) Relay jumper pins
- H) Terminal block T2: DC IN, Hi-O, DC OUT
- I) Terminal block T3: RS-485
- **J)** RS-485 termination
- **K)** Add-on card connector
- L) Mode selection DIP
- **M)** Label with MAC address (both text and QR code) for Device converter. For mounting converters, such as ToConnect 3270.

The MAC addresses are used to map controller units in the Incedo<sup>™</sup> Open web application. The Controller (InControl 3270) has two separate MAC addresses, since it can act both as a Controller and a Device converter.

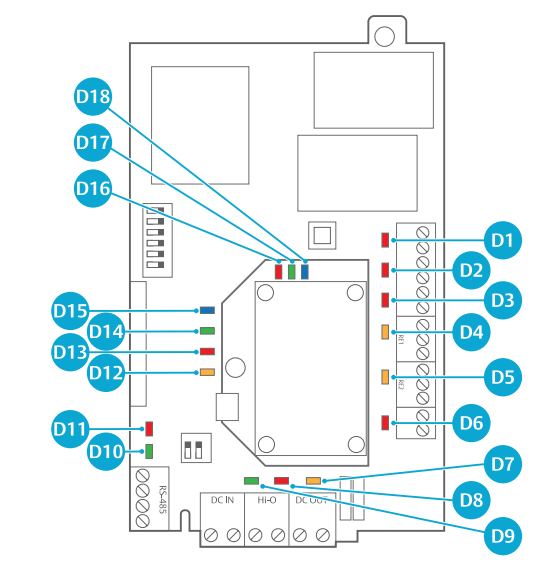

## LED Indicators

Controller and Device converter LED reference:

<u>assa ari oy</u>

**Opening Solutions** 

| LED | Col    | Name                                                     | On                                                                      | Blinking                                                                                                    |
|-----|--------|----------------------------------------------------------|-------------------------------------------------------------------------|----------------------------------------------------------------------------------------------------|
| D1  | Red    | Input IN1                                                | Input is active (triggered)                                             | Sabotage (wire cut)                                                                                                    |
| D2  | Red    | Input IN2                                                | Input is active (triggered)                                             | Sabotage (wire cut)                                                                                                    |
| D3  | Red    | Input IN3                                                | Input is active (triggered)                                             | Sabotage (wire cut)                                                                                                    |
| D4  | Yellow | Relay RE1                                                | Relay is active                                                         | n/a                                                                                                    |
| D5  | Yellow | Relay RE2                                                | Relay is active                                                         | n/a                                                                                                    |
| D6  | Red    | Not used                                                 | n/a                                                                     | n/a                                                                                                    |
| D7  | Yellow | DC out over-<br>load                                     | 12 V DC output and/or<br>onboard relays draw current<br>beyond capacity | n/a                                                                                                    |
| D8  | Red    | Hi-O encrypted                                           | Hi-O bus is locked<br>(encrypted)                                       | n/a                                                                                                    |
| D9  | Green  | Hi-O unlocked                                            | Hi-O bus is unlocked                                                    | n/a                                                                                                    |
| D10 | Green  | RS-485 RX                                                | Data is being received over the RS-485 bus                              | n/a                                                                                                    |
| D11 | Red    | RS-485 TX                                                | Data is being transmitted<br>over the RS-485 bus                        | n/a                                                                                                    |
| D12 | Yellow | Voltage<br>detected                                      | Power supply detected on<br>DC IN terminal or PoE+ port                 | n/a                                                                                                    |
| D13 | Red    | Not used                                                 | n/a                                                                     | n/a                                                                                                    |
| D14 | Green  | Network status                                           | Device converter is communi-<br>cating with the Controller.             | IP address received                                                                                                    |
| D15 | Blue   | Service status                                           | Device converter is not<br>running the firmware                         | Device converter is running the firmware                                                                                                    |
| D16 | Red    | Controller only:<br>Number of<br>disconnected<br>devices | n/a                                                                     | Blinking to indicate number<br>of disconnected devices<br>(Device converter or Well-<br>Com units). One blink per<br>disconnected device, then<br>a pause for 3-4 seconds<br>(repeated). |
| D17 | Green  | Controller only:<br>Number of<br>connected<br>devices    | n/a                                                                     | Blinking to indicate number<br>of connected devices<br>(Device converter or<br>WellCom units). One blink<br>per connected device, then<br>a pause for 3-4 seconds<br>(repeated).         |
| D18 | Blue   | Controller only:<br>Controller<br>status                 | n/a                                                                     | Slow blinking: Controller<br>is working, connected<br>to cloud. Fast blinking:<br>Controller is not connected<br>to cloud.                                                               |

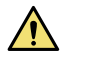

Warning!

Ensure that the controller unit is powered off before connecting or disconnecting any wire or cable.

## System Installation Overview

A typical system installation could be outlined as follows. All steps are described in the *Incedo™ Open Operator Guide*.

- 1) A new system is created by ASSA ABLOY Opening Solutions and a system owner is assigned. An email with instructions on how to proceed is sent to the new system owner.
- 2) The system owner logs in and sets up different roles, adds operators such as system admins, installers, receptionists, and more.
- **3)** Select whether PULSE encryption keys are unique per building or shared by all buildings in the system. This cannot be changed after a building has been added.
- **4)** Add a new building with one or several floors. If administrating a residential building, also add apartments and leases.
- 5) Define door types, to be used later when doors are added to the building.
- 6) Add controller units, update to the latest controller firmware and add doors.
- 7) The added components are ordered from ASSA ABLOY Opening Solutions or a reseller, and installed on the premises. For details on installation of hardware components, see <u>Incedo<sup>™</sup> Open InControl 3270 / ToConnect</u> <u>3270 Installation Guide</u>.
- 8) Mark the installed online hardware devices as mounted in the Incedo<sup>™</sup> Open web application by mapping their unique MAC Addresses to the doors and controller units.
- **9)** Define calendars and hardware schedules, to be used later when doors are configured.
- **10)** Configure the mounted components using different schedules, time-settings, and other device-specific configurations.
- **11)** Define access areas, offline door groups, and access schedules.
- **12)** Combine access areas and offline door groups with schedules into access profiles.
- **13)** Credential formats might have to be added before credentials can be handled in the system.
- **14)** Add users as needed, assign access profiles and hand out credentials.

## Installing Controller Unit

The supplied housing have room for one add-on card. It is secured to the wall using four 5mm screws (not included). Cables can either be run from a hole in the wall or from the sides. Before mounting, consider placement with respect to cabling needs and exposure to wear and damage.

While the cover is off, note the MAC address used to map the unit in the Incedo<sup>™</sup> Open web application. In case of installing InControl there are two separate MAC addresses.

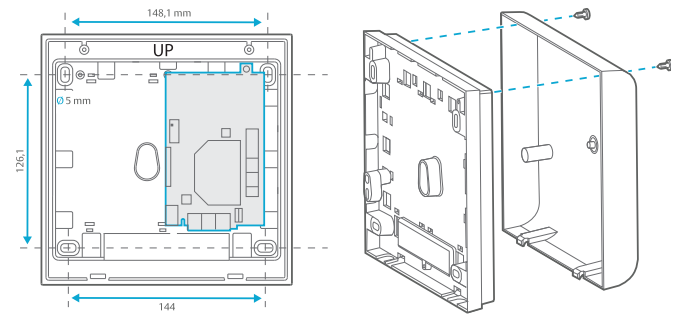

- 1) Secure the back cover to the wall, with the part marked UP facing upwards.
- **2)** Optional: Install an additional relay board.
- **3)** For the selected components and interfaces, make the desired cable connections.
- **4)** Connect the power supply, and power up the unit. Either by connecting DC IN on terminal block T2 or by connecting a network cable with PoE to the RJ-45 PoE+ connector.
- 5) Connect the controller unit to the local network.
- 6) Ensure that the tamper spring (A) is secured to the tamper switch (B). It should fit tightly around the button.

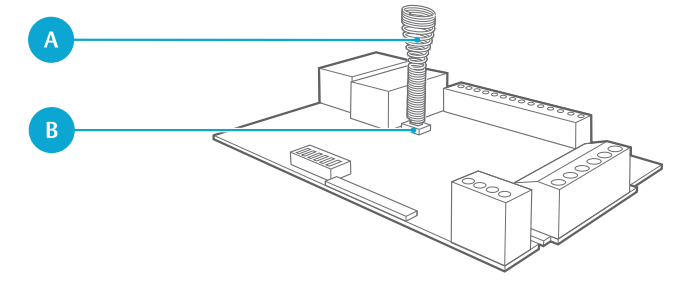

### 7) Close the front cover and secure it with the two screws.

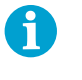

**Note!** The LEDs on the PCB are turned off when the lid is closed properly, with the tamper spring in correct position.

ASSA ARI OY

**Opening Solutions** 

## Connecting Controller Unit

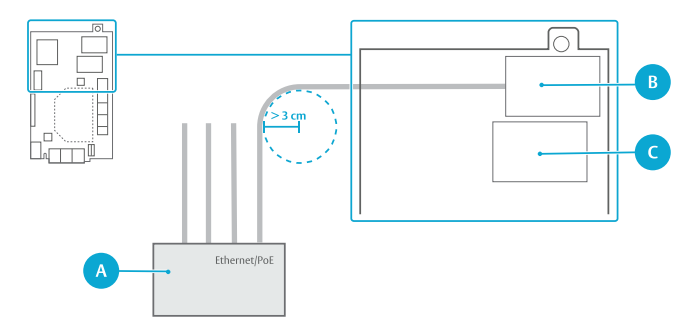

- A) Network router or switch
- B) RJ-45 Ethernet connector PoE+
- **C**) RJ-45 Ethernet connector (no PoE)

Note!

Category 5e, or higher, unshielded twisted-pair cables are recommended. The minimum bending radius is 3 cm. Do not run unshielded network cables near power cables with high currents.

1) To connect a Controller to the cloud service:

| Controller                  | Connect to                                                                 |
|-----------------------------|----------------------------------------------------------------------------|
| RJ-45 Ethernet<br>connector | Local network router or switch with Internet access, with or without PoE+. |

2) To connect a Device converter to the parent Controller:

| Device converter | Connect to                                                                                                    |
|------------------|----------------------------------------------------------------------------------------------------|
| RJ-45 Ethernet   | <ul> <li>The parent controller's local network switch.</li> <li>Optional: The parent controller's free RJ-45</li></ul> |
| connector        | Ethernet connector (no PoE).                                                                                           |

If the unit is not powered by PoE+ on the RJ-45 connector (B), it must be powered by 24 V DC on terminal block T2, DC IN.

## **Connecting 12 V Electric Strike**

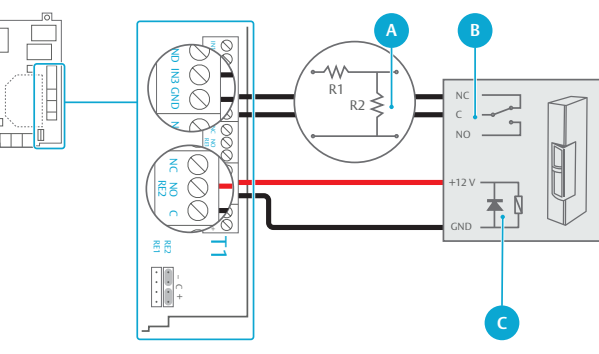

#### Optional dual loop (A), door sensor (B), flyback diode (C).

1) Select input and relay.

An additional relay board can also be used.

| Function        | Quantity | 1/0                          |
|-----------------|----------|------------------------------|
| Electric strike | 1        | RE1-2 Relay board: RE3-RE8   |
| Door sensor     | 0-1      | IN1-IN3 Relay board: IN4-IN7 |

#### 2) Connect the electric strike.

Configure the relay to supply 12 V. Configure the electric strike for NO (fail-secure) or NC (fail-safe) operation. Mount a flyback diode between the + and C/0 V/GND terminals.

| Jumper setting | Relay output mode                                                                    |
|----------------|--------------------------------------------------------------------------------------|
| - C +          | Powered mode: RE1 or RE2 connector NC or NO supplied +12 V DC C connected to ground. |

#### Make the connections.

| Terminal T1 | Electric strike |
|-------------|-----------------|
| NO or NC    | + (NO or NC)    |
| С           | C/0 V/GND       |

Optional: Connect the door sensor. 3) Mount the input as dual loop in the web application and connect dual loop resistors in the switch. Make the connections.

| Terminal T1 | Electric strike |
|-------------|-----------------|
| IN          | NC              |
| GND         | 0 V/C           |

### Connecting 24 V Electric Strike

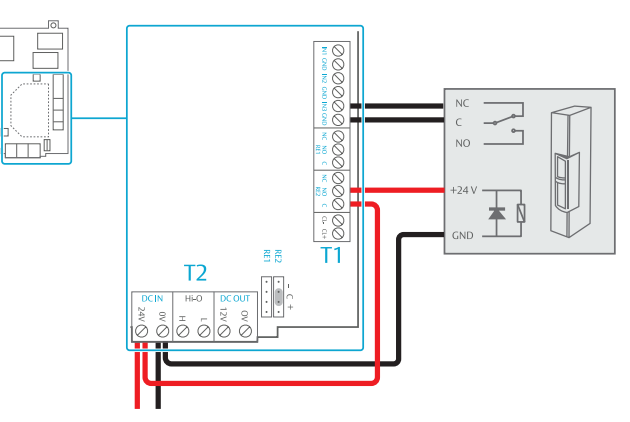

- Follow step 1) from Connecting 12 V Electric Strike. 1)
- Connect the electric strike. 2)

Configure the relay to passive mode and supply 24 V from the board. Configure the electric strike for NO (fail-secure) or NC (fail-safe) mode, and mount a flyback diode between the + and C/0 V/GND terminals.

| Jumper setting | Relay output mode                                                                  |
|----------------|------------------------------------------------------------------------------------|
| - C +          | Passive mode: RE1 or RE2 connectors NC, NO, and C directly connected to the relay. |

Make the connections. 3)

| Terminal    | Electric strike |
|-------------|-----------------|
| NO or NC    | +(NO or NC)     |
| 0 V         | C/0 V/GND       |
| Terminal T1 | Terminal T2     |
| С           | DC IN 24 V      |

4) Follow step 3) from Connecting 12 V Electric Strike.

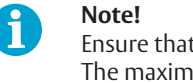

Ensure that the specifications are not exceeded. The maximum load is 1 A at 28 V DC.

### Adding Hi-O Devices

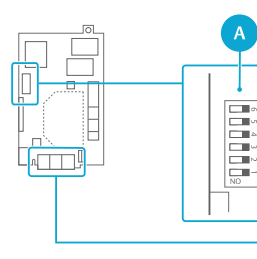

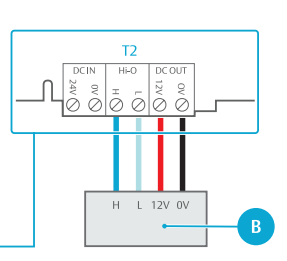

Mode selection DIP (A), Hi-O device or bus (B).

- 1) Locate terminal block T2.
- **2)** Connect the Hi-O bus device to the controller unit.

| Terminal T2 | Connect to                                     |
|-------------|------------------------------------------------|
| Hi-O H      | H terminal on the Hi-O device or bus.          |
| Hi-O L      | L terminal on the Hi-O device or bus.          |
| DC OUT 0 V  | 0 V/ground terminal on the Hi-O device or bus. |
| DC OUT 12 V | Optional. +12 V on the Hi-O device or bus.     |

- If externally powered, power up the Hi-O device. 3)
- To pair a Hi-O device with the controller unit at the next 4) power up, set the Mode selection DIP switch 1 to ON.

#### Mode selection DIP Function

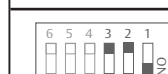

DIP1 = ON: Hi-O pairing mode at power-up

5) Optional: Select whether electric locks should be active or inactive at power failures, and whether electric strikes should operate in failsafe or fail secure mode.

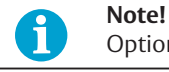

Option valid from firmware 1.0.1.

| Mode selection DIP | Function                                                                                                    |
|--------------------|----------------------------------------------------------------------------------------------------|
|                    | DIP2 = ON: Deactivates the door lock monitor in<br>Hi-O motor locks.<br>DIP2 = OFF: Activates the door lock monitor in<br>Hi-O motor locks (default).                                 |
|                    | DIP3 = ON: Deactivates the door lock monitor in<br>any other Hi-O locks and strikes.<br>DIP3 = OFF: Activates the door lock monitor in<br>any other Hi-O locks and strikes (default). |

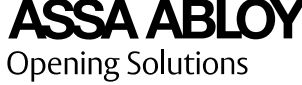

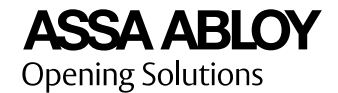

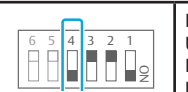

DIP4 = ON: Failsafe for electric strikes. Unpowered strikes are open. DIP4 = OFF: Failsecure for electric strikes. Unpowered strikes remain locked.

#### 7) Power up the controller unit.

LED D15 (blue, Service status) is steadily lit during the Hi-O pairing process. When LED D15 blinks, and LED D7 (yellow, DC overload) blinks fast, the pairing process is complete.

8) Reset the Mode selection DIP switch 1 back to OFF.

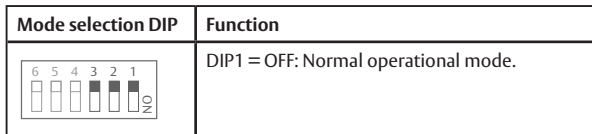

The Mode selection DIP1 must be reset to normal operation within 20 seconds after a completed pairing process. A new pairing process will be initiated every 20 seconds.

After a successful Hi-O pairing process, LED D8 (red, Hi-O locked / encrypted) should be on. If LED D9 (green, Hi-O unlocked) is on, the pairing process failed.

### Note!

During the Hi-O pairing process, exit buttons cannot be used to open the door.

9) Power cycle the controller unit.

## Removing Hi-O Devices

- 1) If externally powered, turn the Hi-O device on.
- **2)** To un-pair a Hi-O device with the controller unit at power up, set the Mode selection DIP switch 1 to ON.
- 3) Press and hold the tamper switch.
- 4) Power up the controller unit and release the tamper switch when LED D15 is steadily lit (blue, Service status). When LED D15 blinks, and LED D7 blinks fast (yellow, DC out overload), the unpairing process is complete.
- 5) Power off the controller unit.
- 6) Disconnect, add, or remove a Hi-O device from the bus. Any removed device can now be used with other controller units.

- **7)** Ensure that the remaining Hi-O devices are connected to the bus.
- 8) To re-pair the remaining Hi-O devices, follow Adding Hi-O Devices from step 3.

## Connecting Readers Over RS-485

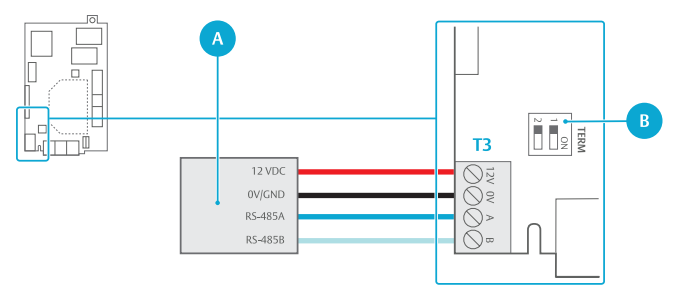

External RS-485 reader or bus (A), termination DIP (B).

- **1)** Locate terminal block T3.
- 2) Connect the RS-485 bus devices to the controller unit.

| Terminal T3 | Connect to                                   |
|-------------|----------------------------------------------|
| А           | A terminal on the RS-485 device or bus.      |
| В           | B terminal on the RS-485 device or bus.      |
| 0V          | 0 V/GND on the RS-485 device or bus.         |
| 12V         | Optional. +12 V on the RS-485 device or bus. |

**3)** Enable or disable the termination.

| Termination DIP | Termination state                             |
|-----------------|-----------------------------------------------|
| 0N<br>1 2       | RS-485 not terminated on the controller unit. |
| 0N<br>1 2 2     | RS-485 terminated on the controller unit.     |

| For more information, download the latest versions of:

Incedo™ Open InControl 3270 / ToConnect 3270 Quick Controller Guide

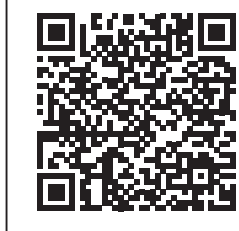

#### Incedo™ Open InControl 3270 / ToConnect 3270 Installation Guide

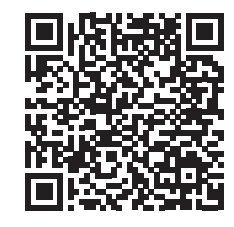

#### <u>Incedo™ Open Operator Guide</u>

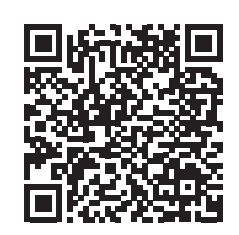